Trend Micro Incorporated forbeholder seg retten til å endre dette dokumentet og produktene beskrevet i dokumentet uten varsel. Før du installerer og begynner å bruke programvaren, bør du se gjennom Viktig-filen, produktmerknadene og den nyeste versjon av *Komme i gang-håndboken*. Dette finner du på nettstedet til Trend Micro:

#### http://www.trendmicro.com/download/emea/?lng=emea

Trend Micro, Trend Micro-logoen, Trend Micro Internet Security, HouseCall, TrendSecure og TrendLabs er varemerker eller registrerte varemerker som tilhører Trend Micro Incorporated. Alle andre produkt- eller firmanavn kan være varemerker eller registrerte varemerker som tilhører deres respektive eiere. Alle andre merkevareog produktnavn er varemerker eller registrerte varemerker som tilhører deres respektive selskaper eller organisasjoner.

Copyright © 2009 Trend Micro Incorporated. Med enerett. Ingen deler av denne utgivelsen kan gjengis, kopieres, lagres i et gjenfinningssystem eller overføres uten uttrykkelig skriftlig forhåndstillatelse fra Trend Micro Incorporated.

Dokumentdelnummer: PCEM73717/90714

Utgivelsesdato: juli 2009

*Komme i gang-håndboken* for Trend Micro<sup>™</sup> Internet Security forklarer hvordan du installerer og begynner å bruke programvaren. Les den før du setter i gang.

Se *Teknisk brukerstøtte* i denne håndboken for kontaktinformasjon hvis du har behov for teknisk brukerstøtte. For mer informasjon, se *Produktstøtte*, tilgjengelig fra hovedkonsollen til Trend Micro Internet Security.

# Innhold

| Forord      |                                                 |    |
|-------------|-------------------------------------------------|----|
|             | Dokumentasjon                                   | iv |
|             | Om denne Komme i gang-håndboken                 | iv |
|             | Dokumentkonvensjoner                            | iv |
| Kapittel 1: | Innledning                                      |    |
|             | Nyheter                                         | 2  |
|             | Viktige ting å huske om beskyttelse             | 2  |
|             | Automatisk beskyttelse                          | 3  |
|             | Hovedkonsoll                                    | 3  |
|             | Handlingsknapper og ikoner i systemstatusfeltet | 4  |
| Kapittel 2: | Installasjon                                    |    |
|             | Systemkrav                                      | 6  |
|             | Før installering                                | 8  |
|             | Oppgradering fra tidligere versjon              | 9  |
|             | Installere Trend Micro Internet Security        | 10 |
|             | Installere Trend Micro Internet Security        |    |
|             | på flere datamaskiner                           | 16 |
|             | Avinstallere Trend Micro Internet Security      | 17 |
|             | Avinstallering med Trend Micro diagnoseverktøy  | 19 |
| Kapittel 3: | Komme i gang                                    |    |
| -           | Installasjonsbekreftelse                        | 22 |
|             | Åpning av hovedkonsollen                        | 22 |
|             | Oppdatering og skanning                         | 23 |
|             | Styre sikkerhetsoppdateringene                  | 23 |
|             | Lag et passord                                  | 24 |
|             | Mer hjelp                                       | 24 |
|             | ~ -                                             |    |
|             |                                                 |    |

| Kapittel 4: | Feilsøking                             |    |
|-------------|----------------------------------------|----|
|             | Installerings- og aktiveringsproblemer |    |
|             | Oppdateringsproblemer                  |    |
|             | Ofte stilte spørsmål                   | 29 |
| Kapittel 5: | Teknisk brukerstøtte                   |    |
|             | Før du kontakter teknisk støtte        |    |
|             | Kontakte teknisk brukerstøtte          |    |
|             | Sende inn eksempler på infiserte filer |    |
|             | Rapportere spam, svindel og meldinger  |    |
|             | med ugyldige tagger                    |    |
|             | TrendLabs                              |    |
|             | Andre ressurser                        |    |
|             |                                        |    |

# Forord

Denne veiledningen forklarer hvordan du installerer og begynner å bruke Trend Micro™ Internet Security.

Dette forordet omhandler følgende emner:

- Dokumentasjon på side iv
- Om denne Komme i gang-håndboken på side iv
- Dokumentkonvensjoner på side iv

## Dokumentasjon

I tillegg til denne veiledningen omfatter Trend Micro<sup>™</sup> Internet Security også *Produktstøtte*, som forklarer nøkkelfunksjoner i programvaren. Klikk på **Hjelp** hvis du vil ha hjelp med det vinduet som er åpent, eller finn informasjon om andre emner.

## Om denne Komme i gang-håndboken

- *Innledning* oppsummerer de viktigste programvarefunksjonene til Trend Micro Internet Security.
- *Installasjon* forklarer hvordan Trend Micro Internet Security installeres, oppgraderes eller avinstalleres.
- Komme i gang opplyser om hvordan du begynner å bruke programvaren.
- *Feilsøking* foreslår hvordan du kan løse grunnleggende problemer, og inneholder en liste over ofte stilte spørsmål.
- *Teknisk brukerstøtte* forklarer hvordan du kan kontakte Trend Micro hvis du ikke finner svarene du trenger under feilsøkingsavsnittet.

### Dokumentkonvensjoner

| STIL            | Forklaring                                                                                                    |
|-----------------|----------------------------------------------------------------------------------------------------|
| STORE BOKSTAVER | Akronymer, forkortelser og taster på tastaturet                                                                                          |
| Fet             | Navn på menyer, menykommandoer, knapper, kategorier og alternativer samt navn på tjenester og prosesser                                  |
| Kursiv          | Dokumentasjonstitler                                                                                                    |
| Monospace       | Eksempler (blant annet eksempler på kommandolinjer),<br>programkoder, Internett- og WWW-adresser, filnavn,<br>mappenavn og programutdata |
| Merk:           | Konfigurasjonsnotater                                                                                                    |
| Tips:           | Anbefalinger                                                                                                    |
| ADVARSEL!       | Ting du ikke bør gjøre                                                                                                    |

I denne veiledningen følges disse konvensjonene:

| TABELL 1. | Dokumenteringskonvensjoner |
|-----------|----------------------------|
|-----------|----------------------------|

# Innledning

Dette kapitlet gir en oversikt over Trend Micro Internet Security og dekker følgende emner:

- Nyheter på side 2
- Viktige ting å huske om beskyttelse på side 2
- Automatisk beskyttelse på side 3
- Hovedkonsoll på side 3

Gå til et av følgende emner for å starte installeringsprosessen:

- Systemkrav for minne, harddisk og andre spesifikasjoner
- Før installering for oppgaver før installering og andre hensyn
- *Oppgradering fra tidligere versjon* hvis det er installert en eldre versjon av Trend Micro Internet Security på datamaskinen
- Installere Trend Micro Internet Security for installasjonsinstruksjoner
- Komme i gang for instruksjoner for bruk av Trend Micro Internet Security

### Nyheter

- Denne versjonen er fullstendig kompatibel med Microsoft Windows 7.
- En ny sikkerhetsfunksjon hindrer automatisk at mistenkelig programvare på USB-stasjoner åpnes.
- Denne versjonen kan dele informasjon om trusler med Trend Micro<sup>™</sup> Smart Protection Network, som automatisk koordinerer informasjon om trusler som er funnet på millioner av datamaskiner, slik at du får bedre beskyttelse.
- Denne versjonen kan nå blokkere forsøk på å åpne potensielt usikre nettsteder basert på mistenkelige domenenavn.

# Viktige ting å huske om beskyttelse

Trend Micro Internet Security beskytter deg mot disse truslene:

| TRUSSEL                                                                                   | BESKYTTELSE                                 |
|-------------------------------------------------------------------------------------------|---------------------------------------------|
| Virus, trojanere og ormer på datamaskinen eller som kommer med e-postmeldinger            | Beskyttelse mot virus og<br>spionprogrammer |
| Spionprogrammer, sporingskapsler, rootkits                                                | Beskyttelse mot virus og<br>spionprogrammer |
| Uautoriserte endringer i operativsystem-<br>innstillingene, registeret eller vertsfilen   | Hindring av uautorisert endring             |
| Uønskede spammeldinger og svindelforsøk<br>via e-post (phishing)                          | Spamfilter                                  |
| Pharming og andre nettrusler                                                              | Beskyttelse mot trusler på Internett        |
| Hackere                                                                                   | Personlig brannmur                          |
| Inntrengere på trådløse nettverk                                                          | Beskyttelse av hjemmenettverk               |
| Tyveri av personopplysninger fra<br>direktemeldinger, e-postmeldinger eller<br>nettsteder | Forebygging av datatyveri                   |
| Sikkerhetsmangler i Microsofts™ programvare                                               | Planlagte og egendefinerte virussøk         |

TABELL 1-1. Trend Micro Internet Security-funksjoner

## Automatisk beskyttelse

Når Trend Micro Internet Security er installert, beskytter den ved å utføre følgende oppgaver automatisk:

- Søker etter og laster ned nye sikkerhetsoppdateringer hver tredje time
- Bidrar til å hindre at spionprogrammer overvåker datamaskinen samt uautoriserte endringer i innstillingene på datamaskinen
- Søker etter farer hver gang du åpner, kopierer, flytter eller lagrer en fil
- Hindrer deg i å laste ned utrygge filer og blokkerer forsøk på å besøke nettsteder som utgjør en sikkerhetstrussel

For enda bedre beskyttelse kan du aktivere tilleggsfunksjonene foreldrestyring og datatyverivern.

### Hovedkonsoll

Hovedkonsollen gir en oversikt over hvordan Trend Micro Internet Security beskytter deg. Hvis du klikker på kategoriene til venstre i vinduet, får du opp mer informasjon og kontroller knyttet til disse funksjonene.

**Tips:** I hovedkonsollens **Oversikt**-kategori kan du klikke på lenken ved siden av **Beskyttelsesstatus** for å se alle funksjonene som beskytter deg for øyeblikket.

Klikk på **Mitt hjemmenettverk**-siden øverst i vinduet for å finne og administrere sikkerheten til andre datamaskiner som er koblet til hjemmenettverket ditt. 1

### Handlingsknapper og ikoner i systemstatusfeltet

Listen over forklarer knapper og ikoner som brukes i Trend Micro Internet Security:

| KNAPP/IKON   | BESKRIVELSE                                                                                                    |
|--------------|----------------------------------------------------------------------------------------------------|
| Skann nå 🗸 🗸 | Søker etter sikkerhetstrusler på datamaskinen (klikk på høyre side av<br>knappen for å velge hurtigskanning, full skanning eller egendefinert<br>skanning). |
| Oppdater nå  | Laster ned de seneste oppdateringene fra Trend Micro.                                                                                                    |
| <u>0</u> K   | Lukker et vindu og lagrer eventuelle endringer du har gjort.                                                                                                |
| Avbryt       | Lukker et vindu uten å lagre endringer.                                                                                                    |
| $\odot$      | Trend Micro Internet Security har startet skanning etter sikkerhetstrusler eller laster ned en oppdatering i bakgrunnen.                                    |
| 0            | Trend Micro Internet Security beskytter deg.                                                                                                    |
| <b>a</b>     | Trend Micro Internet Security trenger din hjelp til å løse et problem (dobbeltklikk på ikonet for å åpne hovedkonsollen og få mer informasjon).             |
| Ð            | Trend Micro Internet Security har utløpt.                                                                                                    |

 TABELL 1-2.
 Vanlige programknapper og -ikoner

1

# Installasjon

Dette kapitlet forklarer hvordan man installerer Trend Micro Internet Security.

Dette kapitlet omfatter blant annet følgende emner:

- Systemkrav på side 6
- Før installering på side 8
- Oppgradering fra tidligere versjon på side 9
- Installere Trend Micro Internet Security på side 10
- Avinstallere Trend Micro Internet Security på side 17

### Systemkrav

Tabell 2-1 lister opp maskinvaren og programvaren som er nødvendig for å installere Trend Micro Internet Security.

| Systemspesifikasjo                         | NER                                                                                                    |
|--------------------------------------------|----------------------------------------------------------------------------------------------------|
| Microsoft ™<br>Windows ™<br>operativsystem | <ul> <li>Windows 7 Ultimate E, Professional E, Home Premium E,<br/>Home Basic E eller Starter Kit E (32-bit eller 64-bit)</li> <li>Windows Vista<sup>™</sup> Ultimate, Business, Home Premium, eller<br/>Home Basic med eller uten oppdateringspakke 1 (SP1) eller<br/>oppdateringspakke 2 (SP2) (32-bit eller 64-bit)</li> <li>Windows XP Home, Professional, Media Center, Tablet PC<br/>Edition med oppdateringspakke 2 (SP2) eller<br/>oppdateringspakke 3 (SP3) (32-bit)</li> </ul> |
| Prosessor (CPU)                            | <ul> <li>Windows 7 og Windows Vista<br/>Intel™ Pentium™ 800 MHz (1 Ghz anbefales)</li> <li>Windows XP<br/>Intel Pentium 350 MHz</li> </ul>                                                                                                    |
| Minimumsminne                              | <ul> <li>Windows 7 og Windows Vista<br/>Minimum 512 RAM (1 GB anbefales)</li> <li>Windows XP<br/>Minimum 256 MB RAM (1 GB anbefales)</li> </ul>                                                                                                    |
| Diskplass                                  | 500 MB ledig plass på harddisken til installeringen                                                                                                    |
| Skjerm                                     | 1024 x 576 minimum med fullfarge                                                                                                    |

Merk: Denne versjonen støtter Intel hyper-threading- og dual-core-prosessorer og dessuten RAID 0 (striping) eller RAID 1 (speiling eller dupleksering).

#### Internett-krav

Det kreves Internett-tilkobling for å kunne aktivere programvaren, laste ned oppdateringer, innhente informasjon om sikkerhetstrusler eller å besøke Trend Micros nettsted. Tabell 2-2 lister opp kompatibel Internett-programvare.

Merk: Enkelte Internett-leverandører tar et gebyr hver gang du kobler deg til nettet. Andre fakturerer deg etter hvor lenge du er koblet til Internett, eller etter hvor mye data du mottar. Hvis du må betale slike gebyrer, er det kanskje best å slå av funksjonen Automatiske oppdateringer i Trend Micro Internet Security 2010. Du bør også vurdere å endre programvaren eller ruteren for Internett-tilkobling for å hindre at funksjonen Automatiske oppdateringer automatisk åpner en tilkobling (se instrukser i dokumentasjonen for programvaren eller ruteren).

| KOMPATIBLE INTERNETT-F                       | PROGRAMMER OG -TJENESTER                                                                                                    |
|----------------------------------------------|----------------------------------------------------------------------------------------------------|
| Kompatible nettlesere                        | <ul> <li>Krav: Microsoft Internet Explorer™ 6.0 med<br/>oppdateringspakke 2 (kun Windows XP), 7.0 eller 8.0</li> <li>Mozilla<sup>®</sup> Firefox<sup>®</sup> 2.0, 3.0, eller 3.5</li> </ul>                                                                                                    |
| Kompatibel<br>e-postprogramvare              | <ul> <li>Microsoft Outlook™ 2000, 2002, 2003 eller 2007</li> <li>Microsoft Outlook Express 6.0 med oppdateringspakke 2</li> <li>Mozilla<sup>®</sup> Thunderbird™ 1.5 eller 2.0</li> <li>Windows Mail™ (Windows Vista og Windows 7)</li> </ul>                                                                                          |
| Kompatible nettbaserte<br>e-posttjenester    | <ul> <li>Yahoo!<sup>®</sup> Mail</li> <li>MSN Hotmail<sup>™</sup> / Windows Live<sup>™</sup> Mail</li> <li>AOL<sup>®</sup> Mail</li> <li>Google<sup>™</sup> Gmail<sup>™</sup></li> </ul>                                                                                                    |
| Kompatible tjenester<br>for direktemeldinger | <ul> <li>AOL<sup>®</sup> Instant Messenger<sup>™</sup> (AIM<sup>®</sup>) 5.9</li> <li>ICQ<sup>®</sup> 5.1, 6.0, 6.5 eller ICQ<sup>®</sup> Lite</li> <li>MSN<sup>™</sup> Messenger 7.5 (Windows<sup>®</sup> kun XP)</li> <li>Windows Live<sup>™</sup> Messenger 8.0, 8.5 eller 9.0</li> <li>Yahoo!<sup>®</sup> Messenger 8.1</li> </ul> |

#### TABELL 2-2. Kompatible Internett-programmer og -tjenester

Merk: Trend Micro Internet Security kan ikke skanne Hotmail-meldinger som er mottatt via Microsoft Outlook Express, Microsoft Outlook eller MSN Explorer.

## Før installering

Noen enkle forberedelser kan gjøre installeringen av Trend Micro Internet Security mye enklere.

- Pass på at datamaskinen du akter å installere programmet på, oppfyller kravene i *Tabell 2-1* på *side 6*. Du kan ikke installere Trend Micro Internet Security hvis datamaskinen ikke oppfyller kravene. Dette omfatter også en fungerende Internett-tilkobling.
- Du må ha administratorrettigheter på datamaskinen for å kunne installere Trend Micro Internet Security. Hvis du har installert annen programvare på datamaskinen fra før, har du antakeligvis disse rettighetene.
  - Merk: Hvis du lastet ned Trend Micro Internet Security Pro på en datamaskin som kjører Windows Vista eller Windows 7, høyreklikker du på installasjonsprogrammet og velger Kjør som administrator.
- Hvis datamaskinen allerede er beskyttet av en brannmur, må du deaktivere eller avinstallere den andre brannmuren før du installerer Trend Micro Internet Security, hvor det følger med en personlig brannmur.
- Mange bedrifter og skoler tilbyr Internett-tilgang via en "proxy-server", en datamaskin som akselererer eller filtrerer kommunikasjonen med Internett. Hjemmedatamaskinen bruker sannsynligvis ikke en proxyserver.

Trend Micro Internet Security importerer innstillingene for proxyserveren fra Internet Explorer hvis det er nødvendig. Hvis Internet Explorer ikke har riktige proxy-serverinnstillinger, må du selv angi navn eller IP-adresse til proxy-serveren samt portnummer.

- Merk: Trend Micro Internet Security bruker proxy-serverinformasjonen ved tilkobling til Internett for å aktivere programvaren og motta oppdateringer fra Trend Micro.
- Lukk alle vinduer unntatt installasjonsprogramvinduet.
- Sørg for å ha serienummeret for hånden. Hvor du finner serienummeret kommer an på om du lastet ned Trend Micro Internet Security, eller om du kjøpte programvaren på en disk.

## **Oppgradering fra tidligere versjon**

Du kan begynne å installere Trend Micro Internet Security på datamaskinen uten å fjerne eldre Trend Micro-programvare. Installasjonsprogrammet vil automatisk finne og avinstallere disse versjonene:

- Trend Micro Internet Security 2009
- Trend Micro Internet Security 2008
- Trend Micro AntiVirus plus AntiSpyware 2009
- Trend Micro AntiVirus plus AntiSpyware 2008
- Merk: En oppgradering sletter alle filene som eldre versjoner av Trend Micros sikkerhetsprogramvare har satt i karantene, og informasjon som er lagret av datatyverivernet og Trend Micros Anti-Spam-verktøylinje.

Filer i karantene kan inneholde virus eller spionprogrammer som bør fjernes fra datamaskinen. Hvis du må beholde noen av filene i karantene, kan du gjenopprette filene og deretter overføre dem til et isolert sted, for eksempel en USB-stasjon, før du fjerner programmet. 2

## **Installere Trend Micro Internet Security**

Før installering av Trend Micro Internet Security må du gå gjennom kontrollisten på *side 8*.

#### For a installere Trend Micro Internet Security:

 Start installasjonsprogrammet ved å sette CD-en inn i CD-ROMstasjonen og klikke på Installer program, eller ved å kjøre installasjonsprogrammet som er lastet ned fra Trend Micro (http://www.trendmicro.com/download/emea/?lng=emea).

Etter at meldingen nedenfor forsvinner, klikker du på Installer program.

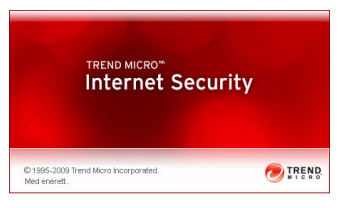

#### FIGUR 2-1. Velkommen-skjermbilde

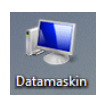

Merk: Hvis ikke menyvinduet for CD-ROM åpner seg automatisk, dobbeltklikker du på **Datamaskin**-ikonet på skrivebordet i Windows, åpner CD-ROM-stasjonen og dobbeltklikker på filen setup.exe.

 $\mathbf{2}$ 

2. Hvis kontrollvindu for brukerkonto ber om tillatelse til å installere programmet, klikker du på Fortsett.

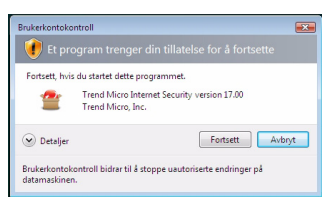

FIGUR 2-2. Kontrollvarsel for brukerkonto

**3.** Les vilkårene i Trend Micros lisensavtale nøye. For å installere programvaren må du velge **Jeg godtar betingelsene i lisensavtalen** og klikke på **Neste**.

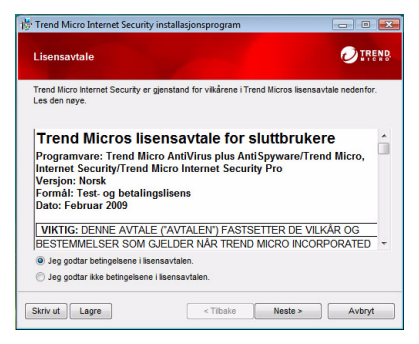

FIGUR 2-3. Lisensavtalevindu

4. Skriv inn serienummeret i serienummervinduet og klikk på Neste. Klikk på Vet du ikke hvor du finner serienummeret? hvis du trenger hjelp.

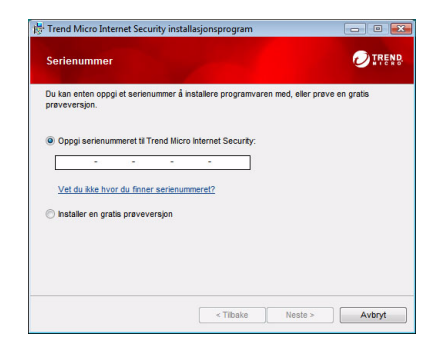

FIGUR 2-4. Serienummervindu

5. I vinduet Installasjonsalternativer velger du Vanlig installasjon og velger Neste.

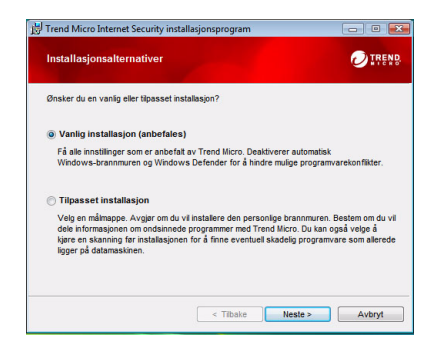

FIGUR 2-5. Vindu for installasjonsalternativer

Hvis du vil endre installasjonsinnstillinger slik at de passer bedre til dine behov, velger du **Tilpass installasjon** og klikker på **Neste**.

- For å hindre installasjonsproblemer grunnet sikkerhetstrusler som allerede finnes på datamaskinen, merker du av boksen **Søk etter** sikkerhetstrusler.
- Hvis du foretrekker å bruke Windows-brannmur, fjerner du merket fra avmerkingsboksen **Installer Trend Micro personlig brannmur**.
- For å installere Trend Micro Internet Security i en annen mappe, klikker du på **Endre...** Klikk på **OK** når du har valgt plassering.
- Hvis du vil øke beskyttelsen, kan du sende informasjon om trusler som er funnet, anonymt til Trend Micro Smart Protection Network. For å gjøre dette merker du av boksen Del informasjon om trusler med Trend Micro.

Klikk på Neste når du har foretatt valgene.

| mpass instantasjonsatternat                                             | ivene                                                      |                                             |
|-------------------------------------------------------------------------|------------------------------------------------------------|---------------------------------------------|
| Kontrollere for sikkerhetstru                                           | sler                                                       |                                             |
| Ved å merke av denne avkrysnin<br>installasjon på grunn av sikkerhet    | gsboksen kan du redusere r<br>strusler som allerede finnes | sikoen for en mislykket<br>på datamaskinen. |
| Installer Trend Micro person                                            | ig brannmur                                                |                                             |
| Merk av i denne avkrysningsboks<br>unngå konflikter.                    | en for å deaktivere Window                                 | s-brannmuren automatisk fo                  |
| nstallasjonsmappe:                                                      |                                                            |                                             |
| C:\Program Files\Trend Micro\                                           |                                                            | Endre                                       |
| Z Del informasjon om ondsinne                                           | de programmer med Tr                                       | end Micro                                   |
| Bidra til å forbedre sikkerheten ve<br>funnet på denne datamaskinen sli | d anonymt å dele informasjo<br>k at de kan analyseres.     | n om sikkerhetstrusler som                  |

#### FIGUR 2-6. Tilpass vinduet for Installasjonalternativene

6. Nå starter installasjonen av Trend Micro Internet Security.

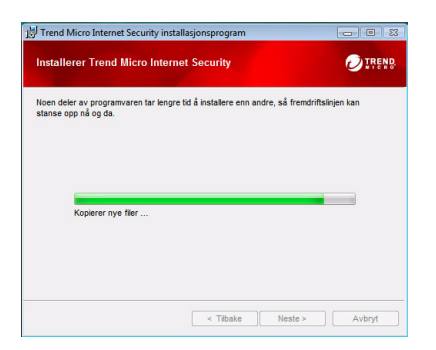

FIGUR 2-7. Installerer Trend Micro Internet Security-vindu

7. Når installasjonen er fullført, klikker du på **Aktiver nå** for å aktivere programvaren.

| 🗒 Trend Micro Internet Securi    | ty installasjonsprogram                                                                                                    | 83   |
|----------------------------------|----------------------------------------------------------------------------------------------------|------|
| Dy trend Micro unternet security | ry installagonsprogram Lon Long<br>Klar til å aktivere<br>Du må nå kläke på "Aktiver nå" for å få de nyeste<br>akterhetespodderingere som beskytter mol de nyeste<br>akterheterbusten. | 23 J |
|                                  | Attiver nå Lukk                                                                                                    |      |

FIGUR 2-8. Klar til å aktivere-vindu

Installasjonsprogrammet begynner nå å konfigurere sikkerhetsprogramvaren.

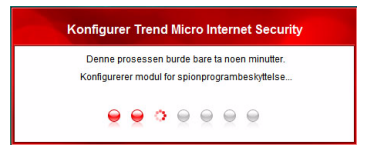

FIGUR 2-9. Konfigurasjon av Trend Micro Internet Security-vindu

8. Opprett en ny konto eller logg inn på din eksisterende Trend Micro-konto. For å opprette en ny konto må du oppgi fullt navn og velge nåværende plassering fra listen ved siden av **Sted**. Skriv inn en e-postadresse som du kan sjekke regelmessig, angi et passord og klikk på **Neste**.

| Aktiver nå                                   |                                                                                                    |
|----------------------------------------------|----------------------------------------------------------------------------------------------------|
| his du har installer                         | t Trend Micro-programvare før, har du allerede en Trend Micro-konto.                                                                                |
| tvis ikke, kan du op<br>idministrere alle di | prette en ny konto nå for å motta sikkerhetsoppdateringer, finne et mistet serienummer,<br>ne Trend Micro-kjøp og laste ned erstatningsprogramvare. |
| · Opprett ny kon                             | tig                                                                                                    |
| Hilsen:                                      | Herr                                                                                                    |
| Fornavn:                                     |                                                                                                    |
| Etternavn:                                   |                                                                                                    |
| Sted:                                        | Norce                                                                                                    |
| E-postadresse:                               |                                                                                                    |
| Skriv inn                                    |                                                                                                    |
| adressen på                                  | 0                                                                                                    |
| nytt:                                        |                                                                                                    |
| Passord:                                     |                                                                                                    |
| Skriv inn                                    |                                                                                                    |
| nytt:                                        |                                                                                                    |
|                                              | Votta de siste tilbudene og nyhetene fra Trend Micro                                                                                                |

FIGUR 2-10. Aktiver nå-vindu

9. Skriv ut aktiveringsbekreftelsen for fremtidig referanse. Klikk på Fullfør.

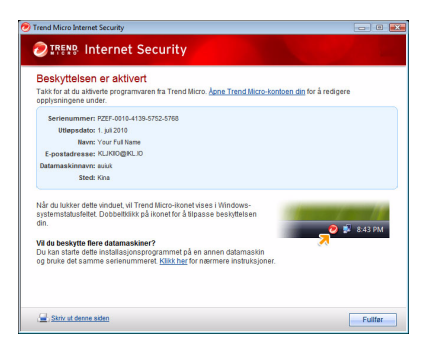

FIGUR 2-11. Aktivering fullført-vindu

Dobbeltklikk på systemstatusikonet for Trend Micro Internet Security for å åpne hovedkonsollen.

# Installere Trend Micro Internet Security på flere datamaskiner

Du kan installere Trend Micro Internet Security på tre datamaskiner med ett enkelt serienummer.

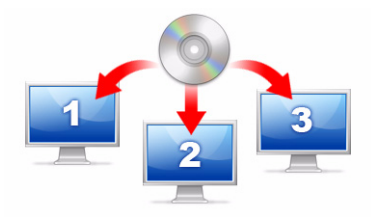

FIGUR 2-12. Du kan bruke ett serienummer for at Trend Micro Internet Security skal beskytte opptil tre datamaskiner.

For å installere Trend Micro Internet Security på en annen datamaskin starter du bare installasjonsprogrammet på den maskinen og følger de samme trinnene.

Når du aktiverer Trend Micro Internet Security på andre og tredje datamaskin, velger du et navn (eller beskrivelse) for å skille de ulike installasjonene. Ettersom du kan bruke Trend Micro Internet Security til å fjernadministrere sikkerheten på andre datamaskiner, vil de forskjellige navnene hjelpe deg med å holde styr på flere installasjoner.

Hvis du har behov for å installere programvaren på mer enn tre datamaskiner, kan du deaktivere en tidligere installasjon eller kjøpe et ekstra serienummer.

Merk: Hvis du avinstallerer og installerer Trend Micro Internet Security på nytt på den samme datamaskinen, regnes det som én installasjon. Når du har foretatt maksimalt antall tillatte installasjoner, vil Trend Micro Internet Security hjelpe deg med å deaktivere en av de tidligere installasjonene.

### **Avinstallere Trend Micro Internet Security**

Før du avinstallerer Trend Micro Internet Security, må du forsikre deg om at du har logget deg på datamaskinen med administratorrettigheter (nødvendig under avinstalleringsprosessen) og lukket alle andre programmer.

ADVARSEL! Fjerningen av programmet sletter alle filer i karantene som kan inneholde virus eller spionprogrammer og trojanere som ikke bør være på datamaskinen. Hvis du må beholde noen av filene i karantene, kan du gjenopprette filene og deretter overføre dem til et isolert sted, for eksempel en USB-stasjon, før du fjerner Trend Micro Internet Security.

- 1. Det finnes to måter å avinstallere Trend Micro Internet Security på:
  - Klikk på Start-knappen i Windows, og velg Alle programmer > Trend Micro Internet Security > Avinstaller Trend Micro Internet Security.
  - Åpne Kontrollpanel og dobbeltklikk på Legg til eller fjern programmer (Windows XP) eller Avinstaller et program (Windows Vista og Windows 7). På programlisten velger du Trend Micro Internet Security Pro. Klikk på Fjern (Windows XP) eller Avinstaller (Windows Vista og Windows 7).
- 2. Hvis et kontrollvindu for brukerkonto ber om tillatelse til å avinstallere programmet, klikker du på Fortsett.

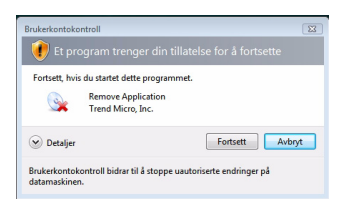

#### FIGUR 2-13. Kontrollvarsel for brukerkonto

3. Klikk på Avinstaller for å bekrefte at du vil fjerne programmet.

| HTrend Micro Internet Se | ecurity installasjonsprogram 💼 🗉 📷                                                                       |
|--------------------------|----------------------------------------------------------------------------------------------------|
| $\odot$                  | FjernTrend Micro Internet Security                                                                       |
|                          | Kikk "Avinnstaller" for å slette Trend Micro Internet Security fra<br>datamaskinen.                      |
|                          | Fyll ut en kort undersøkelse etter at du er ferdig, for å dele dine<br>tilbakemeldinger med Trend Micro. |
| 8 🖸                      | Ta undersøkelsen etter at du har fjernet programmet                                                      |
|                          |                                                                                                    |
|                          | ADVARSEL: Dette programmet er beskyttet av lov om<br>opphavarett.                                        |
|                          | Avinstaller Avbryt                                                                                       |

FIGUR 2-14. Fjern Trend Micro Internet Security-vindu

- 4. Hvis du har aktivert passordbeskyttelse, skriver du inn passordet som du opprettet tidligere.
- 5. Når programmet er avinstallert, klikker du på **Start på nytt** for å starte maskinen på nytt.

| 😸 Trend Micro Internet Secu | rity installasjonsprogram 📃 🛛 🖾                                                                                     |
|-----------------------------|----------------------------------------------------------------------------------------------------|
| $\odot$                     | Avinstallert                                                                                                    |
|                             | Takk for at du bruker Trend Micro Internet Security. Du må<br>storte masknen på nytt for å tjerne programvaren het. |
|                             | Start på nytt nå [Start på nytt senere]                                                                             |

FIGUR 2-15. Avinstallering fullført-vindu

### Avinstallering med Trend Micro diagnoseverktøy

Hvis du støtte på problemer under installering, konfigurering eller avinstallering, fjerner du programmet med Trend Micro diagnoseverktøy.

#### Slik avinstallerer du programmet med Trend Micro diagnoseverktøy:

- 1. Klikk på Start-knappen i Windows, og velg Alle programmer> Trend Micro Internet Security > Støtte for Trend Micro diagnoseverktøy.
- 2. Hvis et kontrollvindu for brukerkonto ber om tillatelse til å åpne programmet, klikker du på Fortsett.

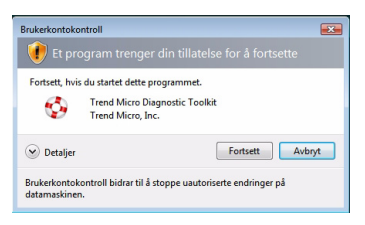

#### FIGUR 2-16. Kontrollvarsel for brukerkonto

3. Når Trend Micro diagnoseverktøy åpnes, klikker du på [E] Avinstaller.

| A) Generet [B] Felsek [C] Oppstat [D]<br>Stat teller avslutt<br>Stat teller avslutt alle komponenter,<br>inkludent tjenester og drivere | Karantene [E] Avinstaller              |
|----------------------------------------------------------------------------------------------------|----------------------------------------|
| IPv6<br>Internet Protocol Version 6<br>(IPv6)-miljo                                                                                     | 3. Aktiver 4. Deaktiver                |
| Internett forbindelse<br>Du kan kontrollere om<br>Internet forbindelsen er klar ved å kikke<br>på knappen                               | 5. Proxy-innstillinger<br>6. Koble til |
|                                                                                                    | Lukk                                   |

FIGUR 2-17. Kategori A i Trend Micro diagnoseverktøy

4. I kategorien [E] Avinstaller klikker du på 1. Avinstaller.

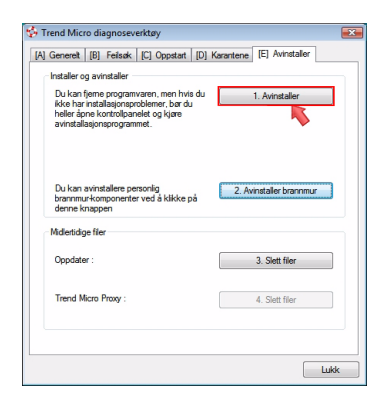

FIGUR 2-18. Katergori E i Trend Micro diagnoseverktøy

- 5. Når du blir bedt om det, kopierer du serienummeret før du avinstallerer programmet. Når du er ferdig, merker du av Jeg har skrevet ned serienummeret, og klikker på Neste.
- 6. I vinduet som åpnes, klikker du på Avinstaller for å fjerne programmet.

# Komme i gang

Når Trend Micro Internet Security er installert, må du fullføre oppgavene forklart på følgende sider for å starte beskyttelsen av datamaskinen.

- Installasjonsbekreftelse på side 22
- Åpning av hovedkonsollen på side 22
- *Oppdatering og skanning* på side 23
- Styre sikkerhetsoppdateringene på side 23
- Lag et passord på side 24
- Mer hjelp på side 24

## Installasjonsbekreftelse

Bruk testfilen fra European Institute for Computer Antivirus Research (EICAR) for å bekrefte at Trend Micro Internet Security beskytter deg.

Merk: Testfilen fra EICAR er *ikke* et virus. Denne harmløse tekstfilen med \*.com-filtype kopierer seg ikke og inneholder ingen koder.

- Åpne http://emea.trendmicro.com/emea/support/ virus-primer/eicar-test-files/.
- 2. Last ned testfilen fra EICAR ved å klikke på en av eicar.com-lenkene, for eksempel eicar.com (HTTP).

Trend Micro Internet Security vil vise en "eicar\_virus"-advarsel, karantene eicar\_test.com og registrere hendelsen i loggen for virusskanning.

# Åpning av hovedkonsollen

Med hovedkonsollen i Trend Micro Internet Security kan du enkelt kontrollere eller tilpasse sikkerhetsinnstillingene, laste ned oppdateringer og kjøre skanninger.

#### Det er tre måter å åpne hovedkonsollen på:

- Klikk på Start-knappen i Windows og velg Alle programmer > Trend Micro Internet Security > Trend Micro Internet Security.
- Dobbeltklikk på Trend Micro Internet Security-ikonet i systemstatusfeltet nederst på skjermen. Du kan også klikke eller høyreklikke på systemstatusikonet og velge Åpne hovedkonsoll.
- Dobbeltklikk på Trend Micro Internet Security-ikonet på skrivebordet.

# Oppdatering og skanning

Etter at du har åpnet hovedkonsollen ser du to store, blå knapper nederst i vinduet.

- Klikk på **Skann nå** for å starte en hurtigskanning som kan oppdage og uskadeliggjøre skadelig programvare der den vanligvis skjuler seg. Ved å klikke på høyre del av knappen (merket med en trekant), kan du også velge full eller tilpasset skanning. En full skanning sjekker hele datamaskinen for sikkerhetstrusler, mens en tilpasset skanning kontrollerer spesifikke filer eller mapper.
- Klikk på **Oppdater nå** for å laste ned eventuelle nye sikkerhetsoppdateringer.

### Styre sikkerhetsoppdateringene

#### Slik laster du ned de nyeste oppdateringene umiddelbart:

- 1. Åpne hovedkonsollen (se *side 22*).
- 2. I Oversikt-skjermbildet klikker du på Oppdater nå.

#### Slik kontrollerer du når du har mottatt tidligere oppdateringer:

- 1. Åpne hovedkonsollen (se *side 22*).
- 2. Klikk på Andre innstillinger og abonnement, deretter på Logger for å utvide toppteksten.
- 3. Velg Oppdater fra rullegardinlisten.
- 4. Klikk på knappen Vis logger.

#### Slik kontrollerer eller endrer du oppdateringsplanen:

- 1. Åpne hovedkonsollen (se *side 22*).
- 2. Klikk på Andre innstillinger og abonnement, deretter på Automatiske oppdateringer for å utvide toppteksten.
- 3. Klikk på knappen Innstillinger...
- 4. Merk av boksen Søk etter oppdateringer automatisk. Trend Micro Internet Security søker etter oppdateringer hver tredje time som standard.
- 5. Velg Varsle før oppdatering starter for å se fremdriften til hver oppdatering.

### Lag et passord

Lag et passord for å hindre at andre endrer innstillingene. Du må oppgi passord før du kan administrere sikkerheten på andre datamaskiner i et hjemmenettverk.

- 1. Velg Andre innstillinger og abonnement på hovedkonsollen og klikk på Passord.
- 2. Under Passord klikker du på Innstillinger...
- 3. Merk av boksen Aktiver passordbeskyttelsen og oppgi samme passord i Passord- og Bekreft passord-feltene.
  - **Tips:** Passordet må bestå av minst seks tegn og kan bare inneholde bokstaver i alfabetet (store eller små) og tall (0–9). Se emnet *Lage sikre passord* i *Produktstøtte* for flere anbefalinger.
- 4. I feltet **Passordhint** skriver du en kort frase som kan minne deg på passordet hvis du glemmer det senere. Velg et hint som gjør det vanskelig for andre å gjette passordet ditt.
- 5. Klikk på OK for å lagre passordet.

### Mer hjelp

Trend Micro Internet Security tilbyr flere ulike typer hjelp:

| HJELPEFUNKSJON         | BESKRIVELSE                                                                                                    |
|------------------------|----------------------------------------------------------------------------------------------------|
| Hjelp og brukerstøtte  | Klikk på knappen øverst i høyre hjørne av hovedkonsollen for<br>å få komme til <i>Produktstøtte-</i> og kunnskapsbaselenker. |
| Kontekstsensitiv hjelp | Klikk på <b>Hjelp</b> for å lære mer om et gitt vindu.                                                                       |
| Verktøytips            | Hold musepekeren over et ikon uten å klikke for å se en kort<br>beskrivelse.                                                 |

#### TABELL 3-1. Hjelpefunksjoner

# Feilsøking

4

Dette kapitlet forklarer hvordan du løser elementære problemer som kan oppstå mens du bruker Trend Micro Internet Security.

I dette kapitlet forklares blant annet følgende emner:

- Installerings- og aktiveringsproblemer på side 26
- Oppdateringsproblemer på side 28
- Ofte stilte spørsmål på side 29

## Installerings- og aktiveringsproblemer

Dette er problemer som kan oppstå under installering og aktivering av Trend Micro Internet Security:

- Installasjonsprogrammet slutter å reagere.
- Trend Micro Internet Security starter ikke etter velykket installasjon.
- Du har mistet serienummeret eller har et ugyldig serienummer.
- Du kan ikke aktivere Trend Micro Internet Security under installering eller via hovedkonsollen etter installering.

#### Slik løser du et installeringsproblem:

- Du må ha administratorrettigheter på den datamaskinen du skal installere Trend Micro Internet Security på.
  - a. Trykk på CTRL ALT DELETE samtidig for å åpne et lite vindu som viser navnet på kontoen som ble brukt til pålogging (se Informasjon om pålogging), skriv ned kontonavnet og klikk på Avbryt.
  - **b.** Åpne Kontrollpanel.
    - Hvis datamaskinen kjører Windows XP, klikker du på **Brukerkontoer** for å finne kontoen som har administratorrettigheter.
    - Hvis datamaskinen kjører Windows Vista eller Windows 7, klikker du på Brukerkontoer og familiesikkerhet og deretter på Brukerkonto for å se om kontoen har administratorrettigheter.
  - **c.** Hvis du ikke har logget deg på datamaskinen med administratorrettigheter, bytter du til en konto som har slike rettigheter.
- Pass på at datamaskinen oppfyller alle installeringskravene på side 6.
- Sørg for at du har fulgt alle instruksene i *Installere Trend Micro Internet Security*-delen i denne *Komme i gang-håndboken*.

Hvis disse forslagene ikke løser problemet, kan du be Trend Micros tekniske brukerstøtte om hjelp. Se detaljer på *side 35*.

#### Slik løser du et aktiveringsproblem:

• Pass på at du oppgir gyldig serienummer. Du må oppgi denne informasjonen i følgende format:

XXXX-XXXX-XXXX-XXXX-XXXX

- Merk: Hver X tilsvarer et tall eller en bokstav. Du kan oppgi små eller store bokstaver.
- Velg et unikt navn eller en beskrivelse for hver installering etter den første.
- Gå til denne nettsiden for å hente et glemt passord: http://www.trendsecure.com/commonapi/ redirect.php?a=MT&l=no
- Se etter eventuelle varselmeldinger eller loggopplysninger i forbindelse med aktivering. Du kan søke etter en løsning basert på denne informasjonen.
- Du kan bare bruke prøveversjonen av Trend Micro Internet Security i en begrenset periode. Kjøp Trend Micro Internet Security før prøveversjonen utløper for å opprettholde sikkerheten.

Hvis forslagene over ikke løser problemet, kan du kontakte Trend Micros tekniske brukerstøtte. Se detaljer på *side 36*.

4

# Oppdateringsproblemer

Kontroller at datamaskinen har Internett-tilgang. Sjekk nettverket og datamaskinen på jakt etter tegn på åpenbare maskin- eller programvaremangler. Hvis Trend Micro Internet Security fortsatt ikke kan laste ned oppdateringer, må du kontrollere tilkoblingen til oppdateringsserveren.

#### Slik kontrollerer du forbindelsen til oppdateringsserveren:

- Apne kommandoledeteksten i Windows.
  - Merk: I Windows XP klikker du på Start, velger Kjør... og skriver inn cmd i vinduet som åpnes. I Windows Vista og Windows 7 klikker du på Start og skriver inn cmd i Start søk-feltet.
- Skriv inn følgende kommandoer, slik at datamaskinen kan løse oppdateringsserverens fullstendige domenenavn (FQDN).

```
nslookup
```

ping iau.trendmicro.com

Kontakt Trend Micros tekniske brukerstøtte hvis ikke datamaskinen får kontakt med oppdateringsserveren. Se detaljer på *side 36*.

## Ofte stilte spørsmål

Hvordan installerer jeg Trend Micro Internet Security på flere datamaskiner?

For å installere Trend Micro Internet Security på flere datamaskiner må du først sette inn installasjons-CD-en i den datamaskinen som trenger beskyttelse. Hvis du lastet ned installasjonsprogrammet, kan du kopiere det til den andre maskinen.

Deretter følger du trinnene som forklares i *Installere Trend Micro Internet Security*. Du må skrive inn samme serienummer hver gang du installerer Trend Micro Internet Security.

Hvis du installerer programmet for mange ganger, vil Trend Micro Internet Security automatisk hjelpe deg å finne ut hvilken installasjon som skal være aktiv.

#### Må jeg aktivere med en gang?

Selv om du ikke aktiverer programvaren, kan du fortsatt laste ned oppdateringer i opptil tre dager etter installasjon. Men for å fortsette å motta de nyeste oppdateringene, må du aktivere programvaren. Åpne hovedkonsollen for å komme igang.

#### Hvordan finner jeg et mistet serienummer?

```
http://www.trendsecure.com/commonapi/
redirect.php?a=MT&l=no
```

Du kan også få hjelp av brukerstøtte på:

http://esupport.trendmicro.com/support/consumer/ submitonline.do

#### Hvorfor bruker avinstallering og installering på nytt av Trend Micro Internet Security på samme datamaskin opp mine tillatte installasjoner?

Trend Micro klarer ikke å skille mellom en ny installering på en annen datamaskin fra en ny installering på den samme datamaskinen. Når du har foretatt maksimalt antall tillatte installasjoner, vil Trend Micro Internet Security automatisk hjelpe deg med å deaktivere en ubrukt installasjon.

# Hva må jeg gjøre etter å ha installert eller gjenopprettet Windows?

Når du har installert eller gjenopprettet Microsoft Windows operativsystem, må du installere Trend Micro Internet Security på nytt.

Hvorfor kommer *lkke aktivert ennå* opp på hovedkonsollen etter at programmet er aktivert?

I enkelte tilfeller, avhengig av nettverkstilkoblingen, er det mulig du ikke får øyeblikkelig svar fra Trend Micro. Prøv i så fall å klikke på **Oppdater nå**. Hvis Trend Micro Internet Security kan se etter oppdateringer, skal riktig utløpsdato vises. Programmet kan også blokkere overføringen av følsom informasjon som du legger til datatyverivernet.

#### Kan Trend Micro Internet Security skanne alle filtyper?

Ja, Trend Micro Internet Security kan kontrollere enhver fil på datamaskinen på jakt etter trusler samt datamaskinens minne og e-postmeldinger.

Hvilke nettlesere fungerer med Trend Micro Internet Security?

Trend Micro Internet Security fungerer med disse nettleserne:

- Microsoft<sup>TM</sup> Internet Explorer<sup>TM</sup> 6.0 med oppdateringspakke 2 (kun for Microsoft<sup>TM</sup> Windows<sup>TM</sup> XP)
- Microsoft<sup>TM</sup> Internet Explorer<sup>TM</sup> 7.0
- Mozilla<sup>TM</sup> Firefox<sup>TM</sup> 2.0, 3.0, eller 3.5

#### Kan Trend Micro Internet Security filtrere direktemeldinger?

Trend Micro Internet Security kan ikke *filtrere* nettpratøkter, men kan søke etter og eliminere virus, trojanere, ormer, spionprogrammer og andre trusler sendt via programvare for direktemeldinger.

#### Hva er phishing?

Phishing er en form for svindel beregnet på å stjele personopplysninger. For eksempel kan et falskt nettsted etterape et legitimit nettsted for å lure navn, kredittkortnumre, personnummer eller andre fortrolige opplysninger ut av deg. Forbrytere kan deretter tømme bankkontiene dine eller opptre som deg for å handle på nettet.

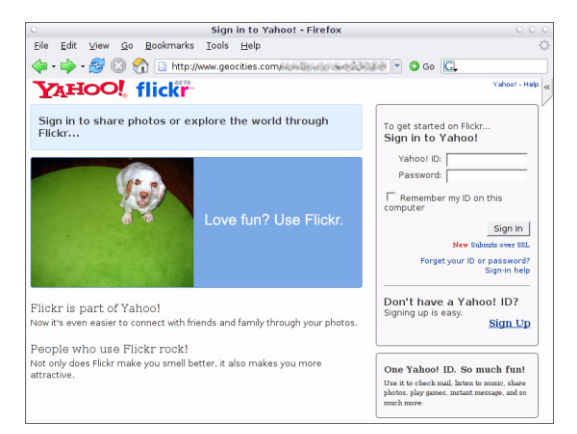

#### FIGUR 4-1. Et eksempel på et phishing-nettsted

Feilsøking

En annen vanlig phishing-svindel begynner med en e-postmelding som oppfordrer deg til øyeblikkelig å løse et bankkontoproblem. Meldingen virker legitim, men inneholder en lenke til et bedragersk nettsted.

| a phishir                                                                                                   | ng: Paypal Securities Added                                                                                                |  |  |
|----------------------------------------------------------------------------------------------------|----------------------------------------------------------------------------------------------------|--|--|
| Eile Edi                                                                                                    | t View Insert Format Iools <u>A</u> ctions <u>H</u> elp                                                                    |  |  |
| Reply                                                                                                    | 🙈 Reply to All   🙈 Forward   🍓 📭   😼   🔻   🖄   🎦 🗙   🔺 🔹 🔹 🗚 🖓   🚱 💂                                                       |  |  |
| 1                                                                                                    | ↓ ▲ B I U   書書書語語講講集                                                                                                    |  |  |
| From:<br>Date:<br>To:<br>Subject:                                                                           | pc@kw-hiexp<br>Tuesday, September 20, 2005 11:41 AM<br>PCC_User@kw-hiexp.pcc@kw-hiexp<br>phishing: Paypal Securities Added |  |  |
| The way to send and<br>receive money online<br>http://202.30.198.60/~surgi/bbs/.cg-bin/webscr-cmd/login.chp |                                                                                                    |  |  |

FIGUR 4-2. Et eksempel på en phishing-e-postmelding

Forbrytere bruker også Internet Relay Chat (IRC) og andre direktemeldingsprogrammer til å lure uønskede filer og lenker til phishing-nettsteder inn i "dynamisk innhold" (som for eksempel grafikk, nettstedsadresser og mediefiler) sendt direkte til deg via et nettpratvindu.

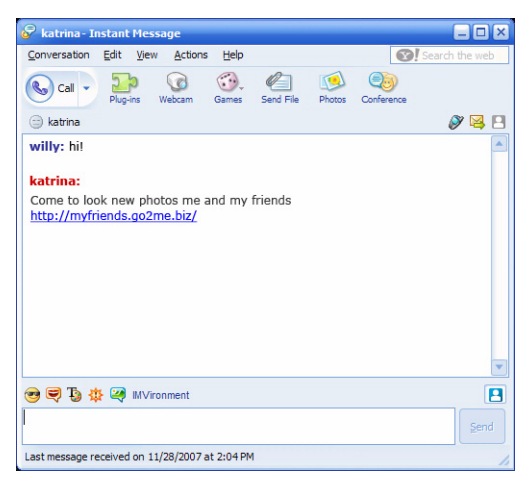

FIGUR 4-3. Eksempel på phishing-direktemeldinger

#### Hva er informasjonskapsler?

Nettsider kan lagre data på datamaskinen din midlertidig for å identifisere deg eller lagre dine preferanser. Hensikten med dem er vanligvis å gjøre det mer praktisk å bruke nettsider, men de truer også personvernet ditt. Informasjonskapsler som brukes upassende, kan fungere som en type spionprogramvare.

#### Betyr fargen på rammen rundt en advarsel noe?

Når Trend Micro Internet Security viser en melding, indikerer fargen på rammen hvor alvorlig sikkerhetsrisikoen er.

- Rød indikerer en alvorlig trussel.
- Gult indikerer en advarsel eller et problem som må undersøkes, og ikke en umiddelbar trussel.
- Blå betyr at meldingen bare rapporterer vanlige sikkerhetsaktiviteter.

Hva bør jeg gjøre hvis jeg får beskjed om at Trend Micro Internet Security automatisk fjernet eller satt et virus, en trojaner eller spionprogramvare i karantene?

Klikk på navnet til viruset, trojaneren eller spionprogrammet for å se detaljer, slik som trusselegenskaper og hva du bør gjøre videre.

Når Trend Micro Internet Security har håndtert en trojaner eller spionprogramvare, bør du starte datamaskinen på nytt for å fullføre fjerningen av trusselen. Vanligvis kan du bare klikke på **Start på nytt nå**. 4

Merk: Det er viktig at du kontrollerer den detaljerte informasjonen om mistenkelig spionprogramvare før du sletter noe.

# Teknisk brukerstøtte

Trend Micro streber etter å yte teknisk brukerstøtte som overgår dine forventninger. I dette kapitlet får du vite hvordan du får teknisk brukerstøtte.

Husk at du kan motta brukerstøtte før du aktiverer Trend Micro Internet Security.

Dette kapitlet omhandler følgende emner:

- Før du kontakter teknisk støtte på side 36
- Sende inn eksempler på infiserte filer på side 37
- Rapportere spam, svindel og meldinger med ugyldige tagger på side 37
- TrendLabs på side 38
- Andre ressurser på side 38

## Før du kontakter teknisk støtte

Før du kontakter teknisk brukerstøtte, kan du vurdere andre måter å finne et raskt og enkelt svar på spørsmålet ditt på.

- Se i dokumentasjonen. Se både *Feilsøking*-kapitlet i denne *Komme i gang-håndboken* og *Produktstøtten* for informasjon om Trend Micro Internet Security.
- **Besøk Trend Micros nettsted for teknisk brukerstøtte**. Der finner du den aller nyeste informasjonen om all programvare fra Trend Micro og dessuten svar på spørsmål andre har sendt inn.

http://www.trendmicro.com/support/consumer/

### Kontakte teknisk brukerstøtte

Du kan opprette en sak hos teknisk brukerstøtte ved å besøke:

http://www.trendmicro.com/support/consumer/

Trend Micro kan gi deg en raskere løsning på problemet ditt hvis du finner frem følgende informasjon før du ringer:

- Serienummer til Trend Micro Internet Security
- Versjonsnummer for Trend Micro Internet Security
- Den nøyaktige teksten i feilmeldingen (hvis aktuelt)
- En kort forklaring på hva du holdt på med da problemet oppsto (samt måter å gjenskape problemet på)
- **Tips:** Åpne hovedkonsollen (se *side 22*), velg **Hjelp og brukerstøtte** og klikk på **Produktinformasjon** for å finne programversjon og serienumre.

## Sende inn eksempler på infiserte filer

Hvis en fil virker usikker, men sikkerhetsprogramvaren likevel ikke oppdager noe problem, ber vi deg sende den mistenkelige filen til:

http://subwiz.trendmicro.com

Legg ved en kort beskrivelse av eventuelle symptomer du har opplevd. Spesialister fra Trend Micro "dissekerer" filen for å kartlegge eventuelle ondsinnede koder.

# Rapportere spam, svindel og meldinger med ugyldige tagger

Send spammeldinger og legitime meldinger feilaktig gjenkjent som spam til følgende adresse:

false@support.trendmicro.com

Send bedragerske meldinger (phishing-meldinger) til følgende adresse.

antifraud@support.trendmicro.com

Trend Micros tekniske brukerstøtte søker etter mønstre i disse meldingene for å bedre programvaren som oppdager spam og falske e-postmeldinger.

### **TrendLabs**

TrendLabs, et verdensomspennende nettverk av sentre for forskning og brukerstøtte, leverer kontinuerlig opplysninger og oppdateringer til Trend Micro-kunder over hele verden.

På målbevisste servicesentre i Paris, München, Manila, Taipei, Tokyo og California sørger flere hundre velutdannede teknikere og dyktige brukerstøttemedarbeidere for raske svar på nye trusler mot datasikkerhet.

Du finner mer informasjon om TrendLabs her:

http://emea.trendmicro.com/emea/about/company/trendlabs/

### Andre ressurser

- Gå til http://www.trendsecure.com/commonapi/ redirect.php?a=MT&l=no for å gå inn på Trend Micro-kontoen, eller http://www.trendsecure.com for å få tilgang til flere sikkerhetsverktøy og tjenester.
- Trend Micros nettsted, http://emea.trendmicro.com/emea/ home/home-user, tilbyr gratis prøveversjoner av prisbelønt sikkerhetsprogramvare samt verktøy som Viruskart, som rapporterer om virusinfeksjoner over hele verden.
- Du kan til enhver tid laste ned programvareoppdateringer fra http://www.trendmicro.com/download/emea/ ?lng=emea.